# LES AIDES FINANCIÈRES DE LA CRAMIF

# PRÉVENTION

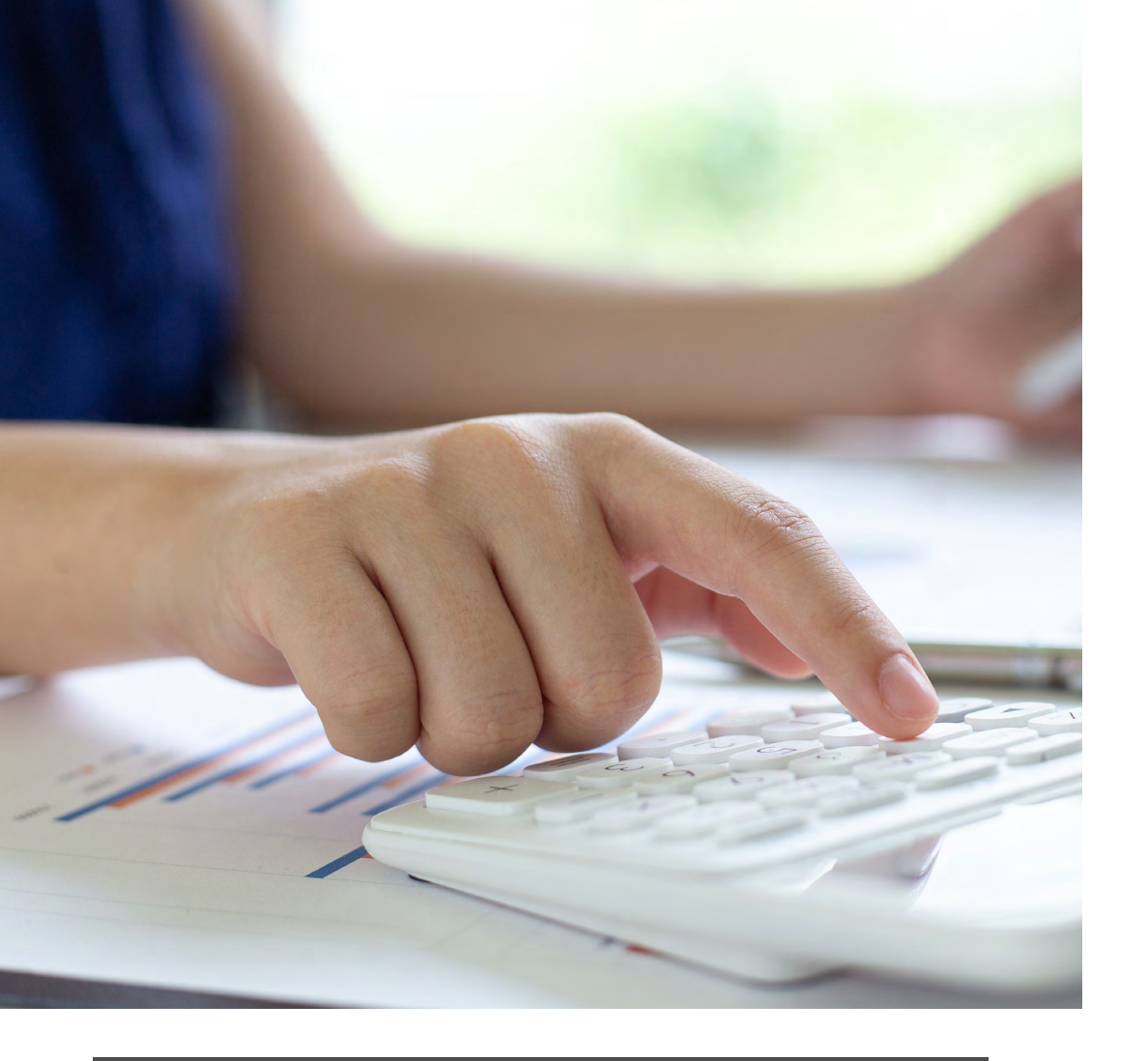

édits photos : @Flaticon @Freepik @Carsat Normandie @net-entreprises [

Document conçu et réalisé par AMET Santé au Travail – Siret 7855659950

## **BÉNÉFICIER DES AIDES**

Vous souhaitez mettre en œuvre des mesures de santé et sécurité au travail ? Vous pouvez bénéficier d'aides financières du réseau de l'Assurance Maladie – Risques professionnels pour vous accompagner dans cette démarche de prévention des risques professionnels.

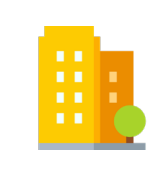

**Toutes les entreprises peuvent bénéficier de Subventions Prévention**. Elles ont pour but de participer financièrement à l'achat d'équipements de prévention, de prestations de formation ou d'évaluation des risques.

La demande de Subventions Prévention se fait directement en ligne, depuis votre compte entreprise, sur le site <u>net-entreprises</u>.

# LES DIFFÉRENTS CAS DE FIGURE

| L'entreprise r     | e dispose | pas d'un | compte |
|--------------------|-----------|----------|--------|
| net-entreprises.fr |           |          |        |

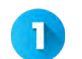

2

3

À partir de la page d'accueil net-entreprises.fr, l'entreprise **clique sur « Je crée mon compte net-entreprises.fr »** 

Renseigne les informations suivantes : **numéro de Siret, nom, prénom, numéro de téléphone, adresse mail valide**. Puis elle clique sur « Je m'inscris ».

Elle **sélectionne ensuite « L'Assurance Maladie »** dans les services présentés. Le compte AT/MP est alors proposé parmi les déclarations, et l'entreprise valide ce choix

## L'entreprise dispose d'un compte net-entreprises.fr mais pas d'un compte AT-MP

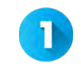

2

х

L'administrateur du compte net-entreprises **se connecte à son** espace personnalisé

Ajoute le compte AT/MP à la liste des téléservices auxquels il accède. L'ouverture du compte se fera dans un délai maximal de 24 heures.

### L'entreprise n'a pas connaissance d'un compte net-entreprises, mais fait appel à un tiers déclarant pour ses déclarations sociales

L'entreprise contacte son tiers déclarant pour savoir si un compte net-entreprises avec le Siret de l'entreprise a déjà été créé dans le cadre d'autres procédures déclaratives.

#### Le tiers a créé un compte net-entreprises au nom de l'entreprise

Sur la base des identifiants créés en son nom, l'**entreprise ajoute** elle-même le compte AT/MP à ses téléservices à partir de son menu personnalisé.

#### Le tiers n'a pas créé de compte net-entreprises

L'entreprise doit **se rendre sur le site net-entreprises.fr et renseigner les informations suivantes** : numéro de Siret, nom, prénom, numéro de téléphone, adresse mail valide, **afin de créer son compte netentreprises**. Ensuite, elle sélectionne « L'Assurance Maladie » dans les services proposés.

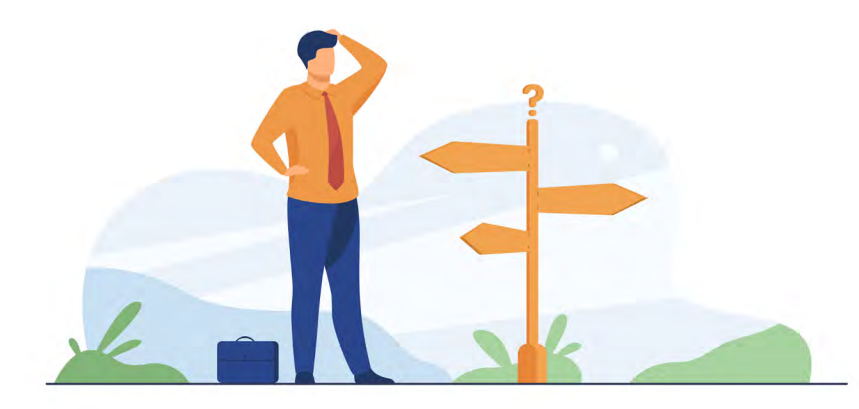

L'entreprise a eu un compte net-entreprises dans le passé, mais a oublié son mot de passe, ou ne connaît ni ses identifiants, ni les personnes qui y ont accès

Il est toujours possible de récupérer le mot de passe oublié à condition :

- De connaître a minima ses identifiants (nom, prénom, Siret)
- Que l'adresse mail associée soit toujours la bonne.

Dans le cas d'un départ de l'administrateur de l'entreprise sans passation des identifiants, il faut procéder à une nouvelle inscription en demandant à récupérer par voie postale une « clé d'activation ».

#### L'entreprise dispose de plusieurs établissements

L'inscription au compte AT/MP du siège social permet l'inscription automatique de l'ensemble des établissements de l'entreprise. L'obligation légale est alors remplie pour l'entreprise.

L'établissement siège social est autorisé à accéder aux décisions de taux de tous les établissements de l'entreprise. Les personnes habilitées au titre du siège social sont destinataires d'un mail récapitulant l'ensemble des établissements.

3

## FAIRE MA DEMANDE D'AIDE

Découvrez pas-à-pas en vidéo comment faire sa demande en ligne : https://youtu.be/0cb3XgCVgMs?si=joCQaE-40TCYI9Mr

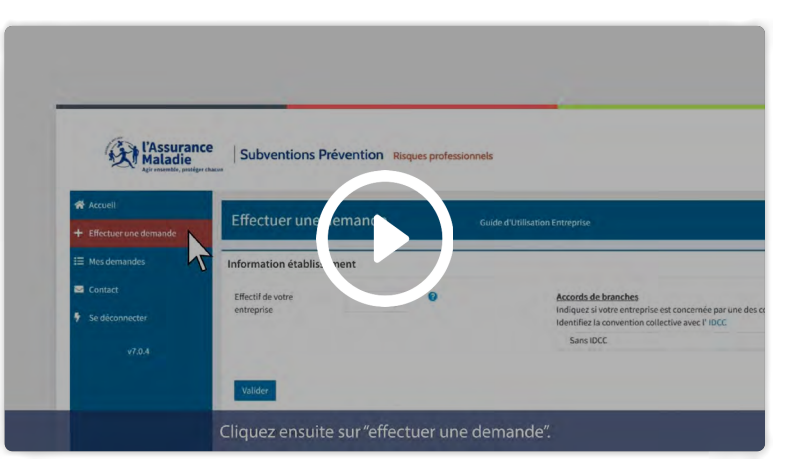

Capture d'écran de la vidéo « Subvention Prévention des risques ergonomiques : comment faire une demande en ligne ? » de l'Assurance Maladie, 2025

- Connectez-vous à net-entreprises.fr avec votre numéro de Siret, Nom, Prénom et mot de passe.
- Cliquez sur « Compte Entreprise »
- Sélectionnez votre numéro SIRET et cliquez sur « Obtenir une Subvention Prévention »
- Cliquez sur « Effectuer une demande » dans le menu latéral pour accéder à la liste des subventions auxquelles vous êtes éligibles
- Téléchargez les documents de référence de la subvention souhaitée et cliquez sur « Demander »
- Complétez les champs demandés et chargez les documents demandés. Envoyez votre demande.
- Vous recevrez un accusé de réception et pourrez suivre le traitement de votre dossier dans votre espace personnel.
  Vous pourrez aussi y remplacer une pièce-jointe si besoin

Aides financières de la CRAMIF